### 公益社団法人 日本語教育学会

共催:北海道大学 高等教育推進機構国際教育研究部 北海道日本語教育ネットワーク

# 2022年度 北海道支部集会

2022 年 7 月 9 日(土) 13:25~16:30 会場:北海道大学 学生交流ステーション2 F

#### 第1部 ポスター発表と交流ひろば

【ポスター発表】

・大学生による〈やさしい日本語〉コンテンツ作成の試み 丸島歩(北海学園大学)

・事態把握の明示的指導の効果一学習者の気付きについて一

鄭在喜(早稲田大学)

【交流ひろば】

・支援者への支援を目的とした、介護の日本語学習支援ブログサイトの開発例 中川健司(横浜国立大学)

 ・反転授業による留学生対象オンラインビジネス日本語講座の実践報告 鈴木綾乃(横浜市立大学),浦由実(フリーランス), 中川健司(横浜国立大学)

#### 第2部 ビブリオバトル「日本語教育にかかわる人におすすめの本」

ビブリオバトルは、本を5分で紹介するスピーチを聞いて、読みたくなった本に投 票して「チャンプ本」を選ぶ「書評ゲーム」です。「日本語教育にかかわる人、興味 がある人にぜひ読んでほしい!」という本をプレゼンターのみなさんが紹介します。 新たな本との出会いもあれば、既読の本にも違う魅力を見いだして、また読みた くなるかもしれません。ぜひ、あなたの「読みたい本」に一票を!

#### ★プレゼンター募集中!★

紹介したい本がある方はぜひご連絡ください。おすすめの一冊(教材でも可で す)について、その魅力を5分で熱く語ってください。ご興味がある方は、お名 前・ご所属と紹介したい本を6月24日(金)までにお知らせください。 \*ご自身の著書以外をご紹介ください

担当:北海道支部活動委員 山路(yamaji@dhs.kyutech.ac.jp)

## ★どなたでもご参加いただけます★

【参加費】500 円 (マイページにてお支払いください) 【参加申し込み方法】 受付での混雑回避のため、7 月 6 日までに事前参加登録をお願いいたします。日本語教育学 会ウエブサイトのマイページ(<u>https://m4.members-support.jp/NKG/</u>)よりお申し込みください。会員でない方もご 登録いただけます。 \*会場に余裕があれば当日参加も可能です。 本イベントへのご参加には事前登録が必要です。日本語教育学会会員以外の方(非会員)も、 お気軽にご参加ください。はじめての方は、事前登録に先立ち、ユーザ登録をお願いします。 (会員の方は下記5へお進みください。)

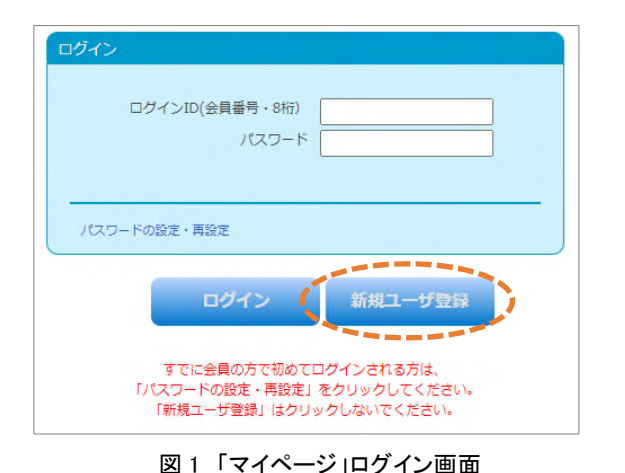

□新規ユーザ登録の流れ

1. 以下の URL から、日本語教育学会の「マイページ」のロ グイン画面(図 1)にアクセスします。はじめてアクセスする 方は「新規ユーザ登録」をクリックしてください。 https://m4.members-support.jp/NKG/

2.利用規約の確認画面(図 2)の利用規約とプライバシー 規約を読み、同意頂けましたら、ページ下部のチェックボッ クスにチェックを入れ、「同意する」をクリックしてくださ い。

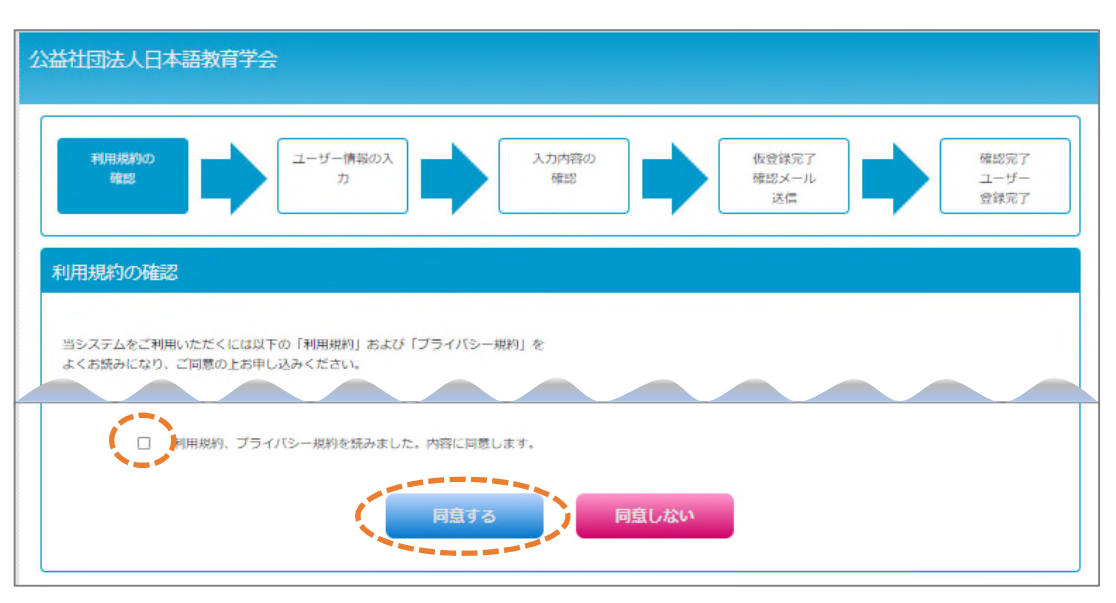

図2 利用規約の確認画面

3. 次のページに移動したら、ユーザ情報を入力してください。入力が完了したら、認定法第6条の不認 定者に該当しないことをご確認ください。問題がなければ、チェックボックスにチェックを入れ、「次へ」 ボタンをクリックしてください。次の画面でもう一度「次へ」ボタンをクリックしてください。

| ■注意                                                                          |     |
|------------------------------------------------------------------------------|-----|
| まだユーザー登録は売了していません。<br>後日、車務局から送信されたメール本文に記載されてい<br>URLをクリックしユーザー登録を売了してください。 | 113 |
| あなたのログインIDは 00000000 です。                                                     |     |

4. 図 3 の画面が表示されると、仮登録の完了です。2 営業 日後に、承認結果をご登録のメールアドレスにお送りしま す。メールに記載されている URL をクリックすると、本登 録が完了します。

5.マイページにログイン後、画面左の「メニュー」から「イベン ト情報」の「イベント申込」をクリックすると、現在受付中のイ ベントが表示されます。青い「受付中」のボタンをクリックす ると、参加申し込み手続きに進みます。

図3 仮登録完了画面

※ユーザ登録に関してご不明の点がありましたら、マイページの

「スタートアップガイド」URL ログイン画面下部にある「スタートアップガイド」をご参照ください。

https://m4.members-support.jp/NKG/moss/Downloads/display/startupguide

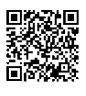